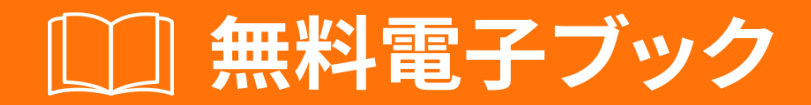

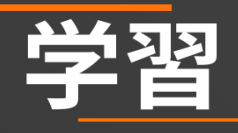

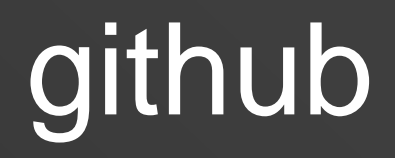

Free unaffiliated eBook created from **Stack Overflow contributors.** 

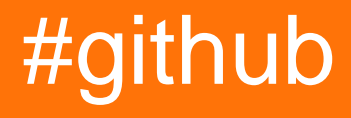

| 1: github                |
|--------------------------|
|                          |
| Examples2                |
|                          |
|                          |
|                          |
|                          |
|                          |
|                          |
| README                   |
| README                   |
|                          |
|                          |
|                          |
|                          |
|                          |
|                          |
| 4                        |
|                          |
| LICENSE                  |
| GitHub Flavored Markdown |
|                          |
|                          |
|                          |
|                          |
|                          |
|                          |
|                          |
|                          |

| e          |
|------------|
| e          |
| SHA        |
|            |
| 2: Gist    |
|            |
|            |
| Examples   |
|            |
| 3: Gitflow |
|            |
|            |
|            |
| Examples   |
| 5          |
| 4: GitHub  |
|            |
| Examples15 |
| 15         |
| 5: GitHub  |
|            |
| Examples17 |
|            |
|            |
|            |
|            |
| 6: GitHub  |
| Examples   |
|            |

| 7: GitHub   |
|-------------|
| Examples    |
|             |
| Git         |
| GitHubURL   |
|             |
| 8: GitHub   |
|             |
|             |
| Examples    |
|             |
|             |
| 9: GitHub1  |
| Examples    |
|             |
| URL         |
| 10: GitHub/ |
| Examples    |
| GitHub/     |
| 11: GitHub  |
| Examples    |
| GitHub      |
| 12:         |
|             |
| Examples    |
|             |
| 13:         |
| Examples    |
|             |
|             |
| h2135       |

| 14 <b>:</b>   |  |
|---------------|--|
| Examples      |  |
|               |  |
| 15:           |  |
|               |  |
|               |  |
| Examples      |  |
| filter-branch |  |
| BFG           |  |
|               |  |
|               |  |
|               |  |

You can share this PDF with anyone you feel could benefit from it, downloaded the latest version from: github

It is an unofficial and free github ebook created for educational purposes. All the content is extracted from Stack Overflow Documentation, which is written by many hardworking individuals at Stack Overflow. It is neither affiliated with Stack Overflow nor official github.

The content is released under Creative Commons BY-SA, and the list of contributors to each chapter are provided in the credits section at the end of this book. Images may be copyright of their respective owners unless otherwise specified. All trademarks and registered trademarks are the property of their respective company owners.

Use the content presented in this book at your own risk; it is not guaranteed to be correct nor accurate, please send your feedback and corrections to info@zzzprojects.com

1: githubをいめる

このセクションでは、githubのと、がそれをするについてをします。

githubのきなテーマについてもれ、するトピックにリンクしてください。 githubのドキュメント はしくなっているので、それらのトピックのバージョンをするがあります。

### **Examples**

インスト―ルまたはセットアップ

GitHubはGitリポジトリのなコレクションです。つまり、GitHubをくのプロジェクトのコレクションとえることができます。

# アカウントの

- GitHubでのメインページをごくださいここで
- ユーザーをし、メールアドレスをして、なパスワードをすると、がいました。

なツール

Git / GitHubのにとって、バージョンのみをすることは、はらわしいかもしれません。あなたがダウンロードしてうことができるGUIバージョンのGitHubがします。 GitHub Desktopはそのツールです。

# のリポジトリをする

リポジトリはプロジェクトとえることができます。リポジトリは、オンラインまたはオフライン でできます。のにいます。

オンライン

- 1. にログインしてあなたのプロフィールにきます。
- 2. ページのにある[リポジトリ]タブにします
- 3. の "New"ボタンをすと、うなずくがいました

オフライン

- gitをダウンロードしてインストールしますしているオペレーティングシステムをしてくださ
   い
- ダウンロードとインストールの、コマンドラインツールをするか、GUIクライアントをダウ ンロードできます。
- 3. インストール、 githubでアカウントをする
- 4. の+をクリックし、しいリポジトリをするか、のリポジトリをインポートするかをします。
- 5. しいリポジトリをするは、リポジトリをし、またはのいずれかをします。
- 6. 「リポジトリの」をクリックします。

NBプライベートレポジトリはのユーザーにはできません。

READMEファイル

プロジェクトにREADME.mdがない、GitHubはをするためにREADME.rdocをします。があるは、 README.mdをして、rdocをってします。

# READMEファイルには、

#### プロジェクト

あなたのプロジェクトについてにしてください。また、プロジェクトのウェブサイトリンク、バ ッジ、コミュニティEメール、ソーシャルサイトなどをすることもできます。

#### ダウンロード

ファイルファイルまたはファイルまたはインスト―ルファイルのリンク。のバ―ジョンへのリン クもあります。

インストール

どのようにあなたのをすることができます。、、サードパーティライブラリ、、などがまれます 。

デモンストレーション

コードサンプル、gifファイル、ビデオリンク、またはスクリーンショットがまれているがあります。

#### 、など

プロジェクトをしてけられインスパイアされたやコミュニティのリスト

する

プロジェクトへのの、バグの、パッチのの。ドキュメントリンクもまれます。

ライセンス

あなたのライセンスをしてください。ライセンスサイトへのリンクもできます。

LICENSEファイル

GitHubは、のテキスト/マークダウンファイルをするわりに、リポジトリにライセンスをすばやく するのにちます。

1. あなたのリポジトリで、[しいファイルを]をクリックします。

| E Brecht          | DeMan / iNAS    | В                   |            |           |            | 0                |
|-------------------|-----------------|---------------------|------------|-----------|------------|------------------|
| <> Code           | (!) Issues 0    | ິ່ງ Pull requests 0 | 🗉 Wiki     | -/~ Pulse | III Graphs | 🔅 Settings       |
| iNtelligent /     | Audio Switch Bo | ox — Edit           |            |           |            |                  |
|                   | 🕝 3 commits     |                     | ₽ 1 branch |           | ) (        | 0 releases       |
| Branch: <b>ma</b> | ster - New pu   | II request          |            |           | Crea       | tte new file Upl |

2. のページ

- 1. しいファイルのファイルとして<sub>LICENSE.md</sub>または<sub>LICENSE.txt</sub>をします。
- 2. しいテンプレートをしたいですかダイアログがされます。

|    | BrechtD     | eMan / <b>iNAS</b>       | в                  |        |           |            | O          |
|----|-------------|--------------------------|--------------------|--------|-----------|------------|------------|
|    | <> Code     | () Issues 0              | ິກ Pull requests 0 | 🗐 Wiki | -/⊷ Pulse | III Graphs | 🔅 Settings |
|    |             | LICENSE <mark>.md</mark> | Din ancei          | —a     | b         |            | Want to u  |
|    | <> Edit net | w file 💿 Pr              | review             |        |           |            |            |
| 3. |             |                          |                    |        |           |            |            |

#### ライセンスをしてください。

| 📮 BrechtDeMan / iNAS   | B                   |        |       |            | O          |
|------------------------|---------------------|--------|-------|------------|------------|
| <> Code () Issues ()   | ິ່ງ Pull requests 0 | 🗉 Wiki | Pulse | III Graphs | 🔅 Settings |
| INASB / LICENSE.md     | or cancel           |        |       |            | Want to u  |
| ↔ Edit new file<br>● P | review              |        |       |            |            |
|                        |                     |        |       |            |            |
|                        |                     |        |       |            |            |
|                        |                     |        |       |            | -          |

4. リポジトリのにされるライセンス

| 773 commits | រូខ 5 branches | 🟷 94 releases | 🎎 49 contributors |
|-------------|----------------|---------------|-------------------|
|             |                |               |                   |

QAより - のGithubプロジェクトにライセンスをする

**GitHub Flavored Markdown** 

GitHubはMarkdownをし、しいなをします。

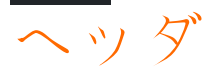

# Header1
## Header2
### Header3
#### Header4
##### Header5
###### Header6
H1
===
H2
---

# Header1

# Header2

Header3

Header4

Header5

Header6

H1

H2

\*Italic1\* \_Italic2\_ \*\*Bold1\*\* \_\_Bold2\_\_ \*\*\*Bold\_Italic\*\*\* ~~Strikethrough~~

Italic1 Italic2

Bold1 Bold2 Bold\_Italic Strikethrough

---\*\*\*

-----

# リスト

unordered list:

```
* item-1
 * sub-item-1
 * sub-item-2
- item-2
 - sub-item-3
  - sub-item-4
+ item-3
 + sub-item-5
 + sub-item-6
ordered list:
1. item-1
1. sub-item-1
 2. sub-item-2
2. item-2
 1. sub-item-3
 2. sub-item-4
3. item-3
```

#### unordered list:

- item-1
  - o sub-item-1
  - o sub-item-2
- item-2

o sub-item-3

- o sub-item-4
- item-3

o sub-item-5

o sub-item-6

#### ordered list:

- 1. item-1
  - i. sub-item-1
  - ii. sub-item-2
- 2. item-2

```
i. sub-item-3
```

- ii. sub-item-4
- 3. item-3

```
Table Header-1 | Table Header-2 | Table Header-3
:--- | :---: | ---:
Table Data-1 | Table Data-2 | Table Data-3
TD-4 | Td-5 | TD-6
Table Data-7 | Table Data-8 | Table Data-9
```

| Table Header-1 | Table Header-2 | Table Header-3 |
|----------------|----------------|----------------|
| Table Data-1   | Table Data-2   | Table Data-3   |
| TD-4           | Td-5           | TD-6           |
| Table Data-7   | Table Data-8   | Table Data-9   |

# コード

```
inline code- `int i=0`
block code-
``` C
for(int i=0; i<10; i++){
    printf("Hallow World! \n");
}
```</pre>
```

inline code- int i=0

block code-

```
for(int i=0; i<10; i++){
    printf("Hallow World! \n");
}</pre>
```

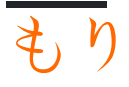

```
> Stay hungry; stay foolish.
>> Quality is better than quantity.
>>> Life is not fair; get used to it.
```

Stay hungry; stay foolish.

Quality is better than quantity.

Life is not fair; get used to it.

リンク

```
https://github.com
[GitHub](https://github.com)
[GitHub](https://github.com "github website")
[GitHub][1]
```

[1]: https://github.com

https://github.com GitHub GitHub GitHub

![GitHub Logo](https://assets-cdn.github.com/images/icons/emoji/octocat.png "GitHub")

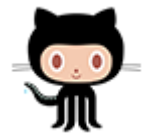

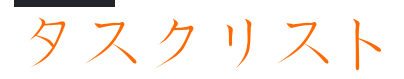

- [x] completed item
- [] incomplete item

completed item

incomplete item

:octocat: :+1: :book: :ghost: :bulb: :imp:

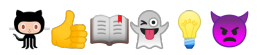

すべてのGitHubのemojies - Emojiチートシート。

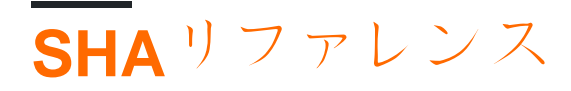

Preview

コミットのSHA1ハッシュへのは、GitHubのコミットへのリンクにされます。

e7909ea4fbb162db3f7f543d43c30684a3fb745f

Write

e7909ea

# プルリクエストとの

プルリクエストまたはへのは、そのプルリクエストまたはににリンクされます。

これは、issue / Pull Requestのに#をけることでできます。

オンラインでgithubをいめるをむ https://riptutorial.com/ja/github/topic/1214/githubをいめる

2: Gistをう

### き

あなたのをかちうらしいです。のファイル、ファイルの、またはなアプリケーションをできます。あなたはhttps://gist.github.comでにアクセスできます。

すべてのはGitリポジトリです。つまり、forkしてすることができます。エディタはCodeMirrorをしています。

2つのタイプのがありますのとの。

さらに、gitをするときにGitHubにログインしていなければ、それはのになります。

あなたのをかちうらしいです。のファイル、ファイルの、またはなアプリケ―ションをできます 。

2つのタイプのがありますのとの。さらに、gitをするときにGitHubにログインしていなければ、 それはのになります。

 $\mathcal{O}$ 

パブリックジッパーがディスカバーにされます。ディスカッションでは、されたしいをブラウズ できます。なので、のにあなたのをつけてたいにもできます。

 $\mathcal{O}$ 

のはにれず、ではありません。それらをして、のであなたにたアイデアをきめたり、リストをしたり、とかちうができていないコードやをしたりしてください。

あなたはきなだけくののをすることができます。

 $\mathcal{O}$ 

GitHubにログインせずにをすると、それはのになります。のはまたはにすることができます。 GitHub.comまたはGitHub Enterpriseでのをするには、それぞれGitHubサポートまたはサイトにし てください。したいのURLをしてください。

### **Examples**

 $\bigcirc$ 

のは、ほとんどでもかまいません。

Javascriptのな

```
function randomInt(min, max) {
return Math.floor((max - min + 1) * Math.random()) + min;
}
```

 $\mathcal{O}$ 

GitHubにしたくないものについては、のをするがあります。はにされないようにしたいや、をに したくないにできます。

のにしたJSONコードのな

{
 "id": AKIAIOSFODNN7EXAMPLE,
 "secret": wJalrXUtnFEMI/K7MDENG/bPxRfiCYEXAMPLEKEY
}

オンラインでGistをうをむ https://riptutorial.com/ja/github/topic/7978/gistをう

3: Gitflowをってする

- git flow <サブコマンド>
- git flow init
- git flow [|リリース|プログラム] []]

パラメ-ター

| サブコマンド   |                               |
|----------|-------------------------------|
| そのに      | ブランチモデルをサポートするしいgit repoをします。 |
|          | フィーチャーブランチをします。               |
|          | リリ―スブランチをします。                 |
| ホットフィックス | プログラムのブランチをします。               |

- からのgitflowのコンセプト
- ブランチモデル

### **Examples**

ローカルに5つのブランチをする

#### Gitflowのもなの1つ

#### 1. レポをしてブランチをする

| \$<br>git | flow init                                                      |  |  |
|-----------|----------------------------------------------------------------|--|--|
| #         | if you use default setup, you'll define six types of branches: |  |  |
| #         |                                                                |  |  |
| #         | main branches (lives forever)                                  |  |  |
| #         |                                                                |  |  |
| #         | 1. master: for production releases                             |  |  |
| #         | 2. develop: for "next release" development                     |  |  |
| #         |                                                                |  |  |
| #         | supporting branches                                            |  |  |
| #         |                                                                |  |  |
| #         | 3. feature: for a product feature                              |  |  |
| #         | 4. release: for preparation of a new production release        |  |  |
| #         | 5. hotfix: for resolving critical bug of production version    |  |  |
| #         | 6. support                                                     |  |  |
| #         |                                                                |  |  |
| #         | also, two main branches are created: master, develop           |  |  |

2. フィーチャのと

```
$ git flow feature start my_feature
    # create branch 'feature/my_feature' based on the 'develop'
```

```
\ensuremath{\texttt{\#}} made development and commits...
```

```
$ git flow feature finish my_feature
```

```
# merge 'feature/my_feature' back to the 'develop'
```

```
# delete 'feature/my_feature'
```

### 3. リリースのと

```
$ git flow release start my_release
    # create branch 'release/my_release' based on the 'develop'
    # made bug fixes...
```

```
$ git flow release finish my_release
```

```
# merge branch 'release/my_release' to the 'master' and add tag
```

```
# merge branch 'release/my_release' back to the 'develop'
```

# delete 'release/my\_release'

### 4. プログラムのと

```
$ git flow hotfix start my_hotfix
    # create branch 'hotfix/my_hotfix' based on the 'master'
    # made some hotfixes...
```

- \$ git flow hotfix finish my\_hotfix
  - $\ensuremath{\texttt{\#}}\xspace$  merge branch 'hotfix/my\_hotfix' back to the 'master' and add tag
  - # merge branch 'hotfix/my\_hotfix' to the 'develop'
  - # delete 'hotfix/my\_hotfix'

オンラインでGitflowをってするをむ https://riptutorial.com/ja/github/topic/6231/gitflowをってする

4: GitHubからのリポジトリのクローン

• git clone github.com/username/repository

### **Examples**

リポジトリのクローン

1. クローンをするリポジトリにします https://github.com/ username / repoのようなもの

| GitHub                                 | ×                                      |
|----------------------------------------|----------------------------------------|
| $\leftrightarrow \Rightarrow  {\tt G}$ | GitHub, Inc. [US]   https://github.com |

2. で、 cloneというののボタンをクリックするか、ダウンロードしてください

| <pre>% hubot / forked from</pre> | ⊙ Watch -          |            |            |  |
|----------------------------------|--------------------|------------|------------|--|
| <> Code                          | ንት Pull requests 0 | Projects 0 | Insights 👻 |  |

This repo is for demonstration purposes only. Comments and issues may or may not be responded to.

| B commits        |                  | ဖို <b> 2</b> branches | ♥ 0 releases    |        |
|------------------|------------------|------------------------|-----------------|--------|
| Branch: master 🔻 | New pull request |                        | Create new file | Upload |

3. さなウィンドウがされ、URL https://github.com/ username / repo.gitのようなものをコピーします。

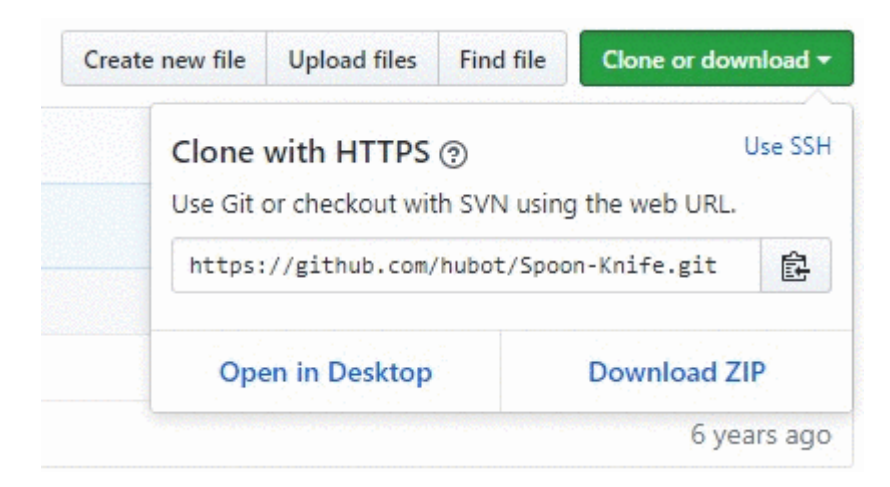

4. そのプロジェクトをクローンしたいマシンのターミナルウィンドウをきます

5. コマンドラインからプロジェクトをするにします。

6. のコマンドをします。git clone <copied\_url\_from\_step\_3>

- 7. Enterをす
- 8. のようなものがされます

リモートえオブジェクト10、。

リモートオブジェクトをする1008/8、。

10デルタ1、10デルタ1

アンパックオブジェクト10010/10、。

オンラインでGitHubからのリポジトリのクローンをむ https://riptutorial.com/ja/github/topic/3761/githubからのリポジトリのクローン

5: GitHubデスクトップ

### き

GitHub Desktopをインストールしてするには

GitHub Desktopは、とじように、WindowsとMacOSのデスクトップで、クローン、プッシュ、プルGitHubデスクトップでの、マージなどのGitのなをんでいます...

デスクトップクライアントのなは、gitとGitHubをってにできるようにすることです。バックグラウンドでは、ほとんどのユーザーがコマンドラインからするのとじコマンドをします。

### **Examples**

インストールとセットアップ

MacOSとWindowsマシンのインストーラが々にされているため、インストールはにです。、ベータとの2つのバージョンがダウンロードされています。

セットアップはプログラムをダウンロードしたにされ、GitHubでログインするがあります。それ はにのステップです。それは、リポジトリをしたり、することができます。

インストールにGitHub DesktopだけでなくGitもインストールされます。だからあなた はそれを々にインストールするはありません。

リポジトリの

GitHub Desktopのように、ほとんどのはにシンプルです。「Clone a repository」ではのプラスを し、いくつかのリポジトリがあります。 をします。あるいは、したいのリポジトリへのリンクを りけることもできます。

しいバージョンベータでは、ジェットではありません。

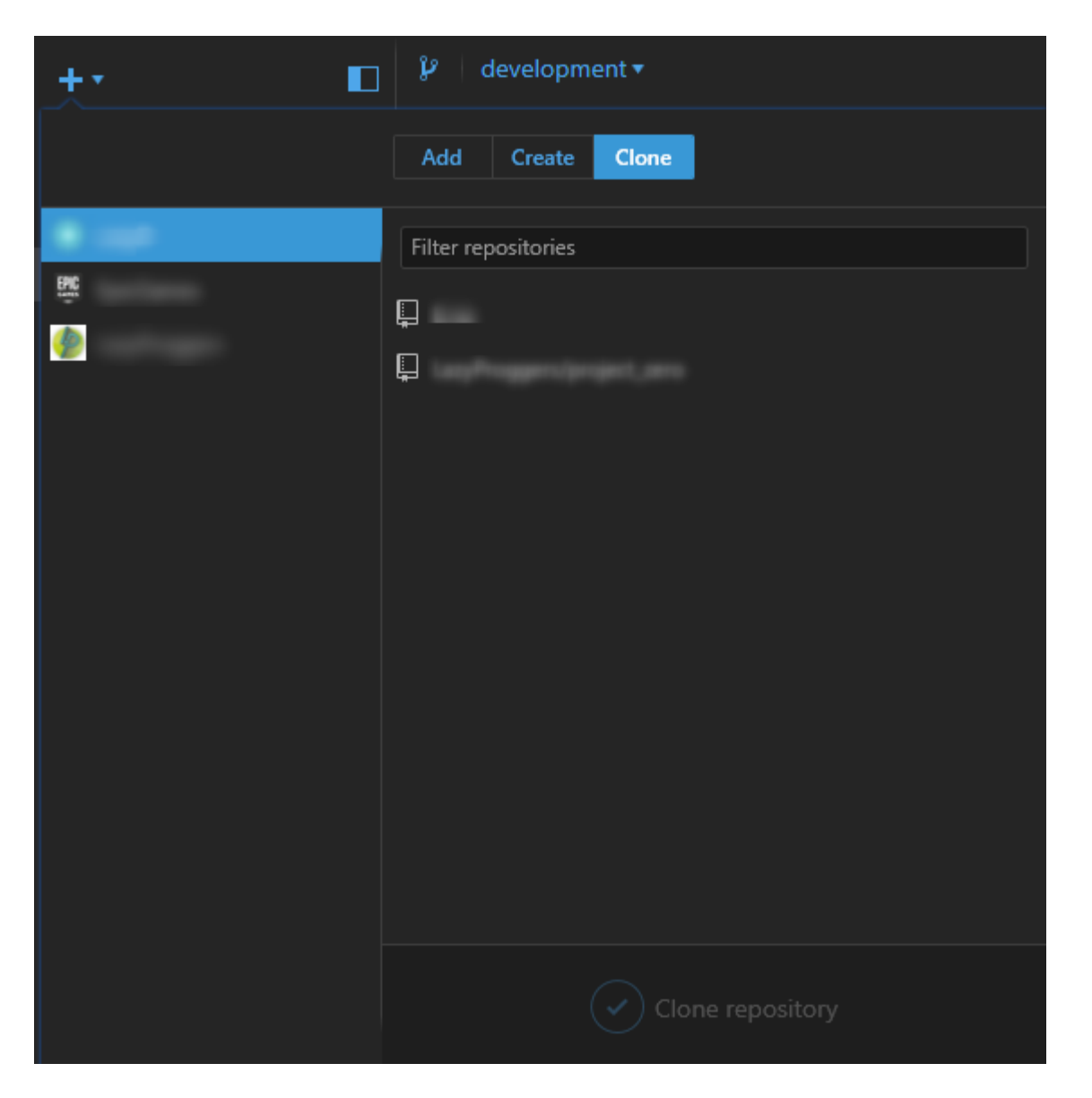

のをできます。のブランチをしたら、git checkout BRANCHNAMEとじボタンをすがあります。

いバ─ジョンでは、に2つのなるブランチをし、プッシュをすることができます。さら
に、プロジェクトのタイムラインをすることもできますを

| Update from master | View branch |      |                     |  |
|--------------------|-------------|------|---------------------|--|
| master 🔻 🛶         | <u></u>     |      | <br>                |  |
| development        | <b></b>     | -}~• | <br>••_ <u>}</u> -• |  |

しいブランチをする

ブランチ・シンボルクライアントをクリックするか、 $\int_{File} --> New Branch$ クリックして、しいブランチをできます。

ブランチをクリックすると、しいブランチがベースとしてするブランチをできます。

プッシュとプルまたはボタン

コマンドラインのように、しばらくのリポジトリののをするがあります。 GitHubデスクトップでは、このプロセスはの<sub>sync</sub>ボタンによってびされます。

す

あなたがローカルでをえ、それらをしたいは、サマリーテキストボックスにかをくことによって コミットします。に、あなたの $_{\text{Commit} to YOURCURRENTBRANCH}$ 「あなた」にします。はボタンをすが あり、プッシュがわれます。

テキストボックスから、のコミットやへの、やをすることができます。

ボタンは、Push、PullまたはCheckoutできます。

オンラインでGitHubデスクトップをむ https://riptutorial.com/ja/github/topic/10023/githubデスクト ップ

6: GitHubのバックアップ

### **Examples**

ユーザーのすべてのリポジトリのクローン

のコマンドをし、ユーザをユーザにきえて、そのユーザのGitHubリポジトリをすべてカレントディレクトリにクローンします。

curl "https://api.github.com/users/username/repos?page=1&per\_page=100" | grep -e 'git\_url\*' |
cut -d \" -f 4 | xargs -L1 git clone

これは、の100のリポジトリのみをクローンします。

オンラインでGitHubのバックアップをむ https://riptutorial.com/ja/github/topic/3760/githubのバッ クアップ

7: GitHubページ

### **Examples**

リポジトリのページツールの

1. GitHubのウェブサイトにく

- 2. あなたのリポジトリをく
- 3. をクリックします。

4. GitHub Pagesので、 "Launch Automatic Page Generator"をクリックします。

5. にってください

Gitをってページをからする

1. しいリポジトリをするか、のリポジトリをします。
 2. のない<sub>gh-pages</sub>というしいブランチをする

\$ git checkout --orphan gh-pages
# ensure you are in the correct directory then,
# remove all files from the old working tree
\$ git rm -rf

3. リポジトリのルートにindex.htmlファイルをします。

```
$ echo "Hello World" > index.html
$ git add index.html
$ git commit -a -m "First pages commit"
```

4. Githubにプッシュ。

\$ git push origin gh-pages

http(s)://<username>.github.io/<projectname>でしいGithub Pagesサイトをみむことができます。

GitHubページのカスタムURLをする

レジストラからドメインがになります。

プロジェクトリポジトリの $_{gh-pages}$ ブランチまたは $_{username.github.io}$ リポジトリのメインブラン チで、のドメインである www.yourdomain.comのをつ**CNAME**ファイルをします。

レジストラのドメインページで、ドメインをGitHub Webサイトにけます。 2つのCNAMEレコー ドをします1つはルート・エイペックス@、もう1つはwww。どちらもusername.github.iofsたは username.github.io/repositoryしているがありusername.github.io/repository。 DNSプロバイダが ルートエイペックス@のALIASレコードをサポートしていないは、に192.30.252.153と 192.30.252.154をすAレコードをします。

リソース

カスタムドメインのGitHub

スタックオーバーフローQA「GitHubプロジェクトページのカスタムドメイン」

Audrey Watters - GitHubをってWebプロジェクトをパワーアップするとその

Alex Cican - のウェブサイトをDropboxとGitHubにさせる

Treehouse - GitHubページをってあなたのウェブサイトをホストする

オンラインでGitHubページをむ https://riptutorial.com/ja/github/topic/3759/githubページ

# 8: GitHubボタンの

### き

GitHubボタンとはですか GitHubボタンは、きなリポジトリにユ—ザ—をリダイレクトするWebサ イトにできるボタンです。

クレジット

- RecorditでされたGif
- Snipping Toolでした
- なチュートリアルでされたコードエディタはcodepen.ioでした

### **Examples**

フォロ—ボタン

フォローボタンは、GitHubのユーザーページにリンクし、ユーザーにフォローするようにするボ タンです。はのとおりです。

**1. github**にボタン

2. 「フォロ―」をクリック

### Choose a button

| Watch          | Star                                     | Fork                                                                     |
|----------------|------------------------------------------|--------------------------------------------------------------------------|
| <b>O</b> Watch | ★ Star                                   | & Fork                                                                   |
|                | <ul> <li>Watch</li> <li>Watch</li> </ul> | <ul> <li>Watch</li> <li>Star</li> <li>✓ Watch</li> <li>✓ Star</li> </ul> |

3. あなたのGitHubユーザーを "user"とかれたボックスにきます。

### **Button options**

| :user         | 1 | :repo |  |
|---------------|---|-------|--|
| Large button  |   |       |  |
| Show count    |   |       |  |
| Standard icon |   |       |  |
|               |   |       |  |

4. 「きいボタン」、「」、および「アイコン」のボックスをしてボタンをカスタマイズします

|     |      |       | _   |       |     |
|-----|------|-------|-----|-------|-----|
| ເງ  | Fol  | low   | 0   | hu    | bot |
| 9 1 | 1.01 | 10.11 | 600 | i i u | ~~  |

C Follow @hubot

Follow @hubot 224

5.  $CO = - k \epsilon_{\text{shead}}$ ,  $a = k O_{\text{sbody}}$ .

<a class="github-button" href="https://github.com/hubot" aria-label="Follow @hubot on GitHub">Follow @hubot</a>

6. カスタマイズされたボタンのレンダリングコードをコードにします。

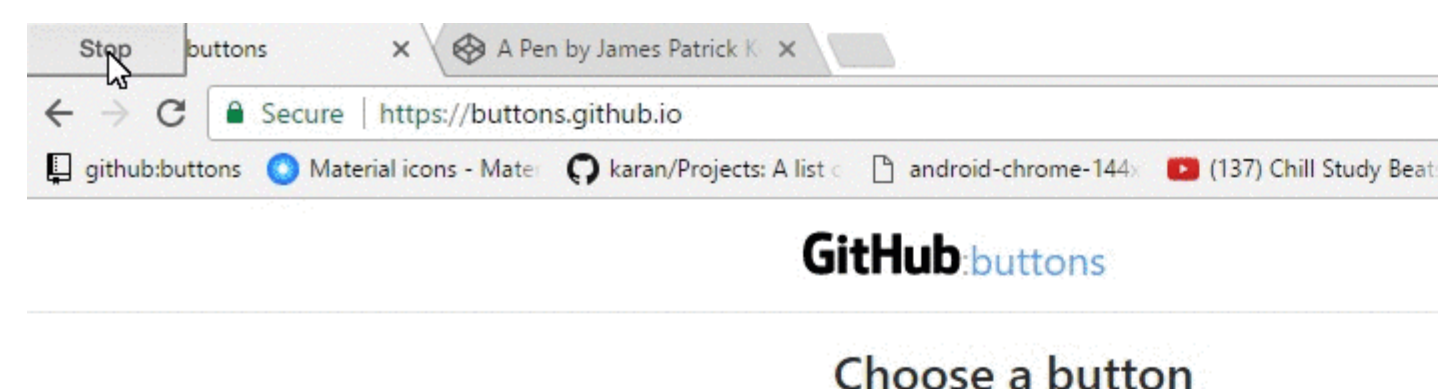

| Follow   | Watch   |  |
|----------|---------|--|
| O Follow | • Watch |  |

アクションをするようにします。これらのボタンは、のようなをできます。

- リポジトリをる
- リポジトリにスターをける
- リポジトリをフォークする
- リポジトリをダウンロードする
- リポジトリでをする

いくつかをするはのとおりです。

1. githubにボタン

2. するボタンタイプウォッチ、スター、フォーク、ダウンロード、またはをクリックします。

| Choose a but | tton    |        |        |
|--------------|---------|--------|--------|
| Follow       | Watch   | Star   | Fork   |
| C Follow     | • Watch | ★ Star | & Fork |

3. あなたのGitHubユーザを "user"とかれたボックスにれ、あなたのリポジトリを "repo"

| Button opti | ons |
|-------------|-----|
| user        | 1   |

Large button

Show count

Standard icon

Feinite A. 「きいボタン」、「」、および「アイコン」のボックスをしてボタンをカスタマイズします。

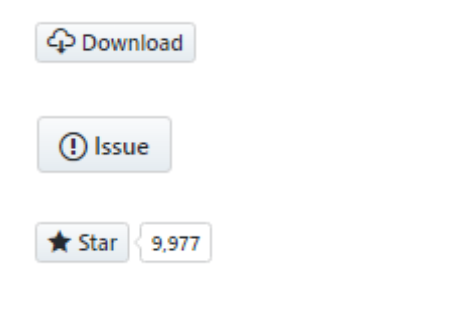

5.  $COJ - Fe_{\text{shead}}$ ,  $J - FO_{\text{sbody}}$ , CLst.

repo

<a class="github-button" href="https://github.com/hubot" aria-label="Follow @hubot on GitHub">Follow @hubot</a>

6. カスタマイズされたボタンのレンダリングコードをコードにします。

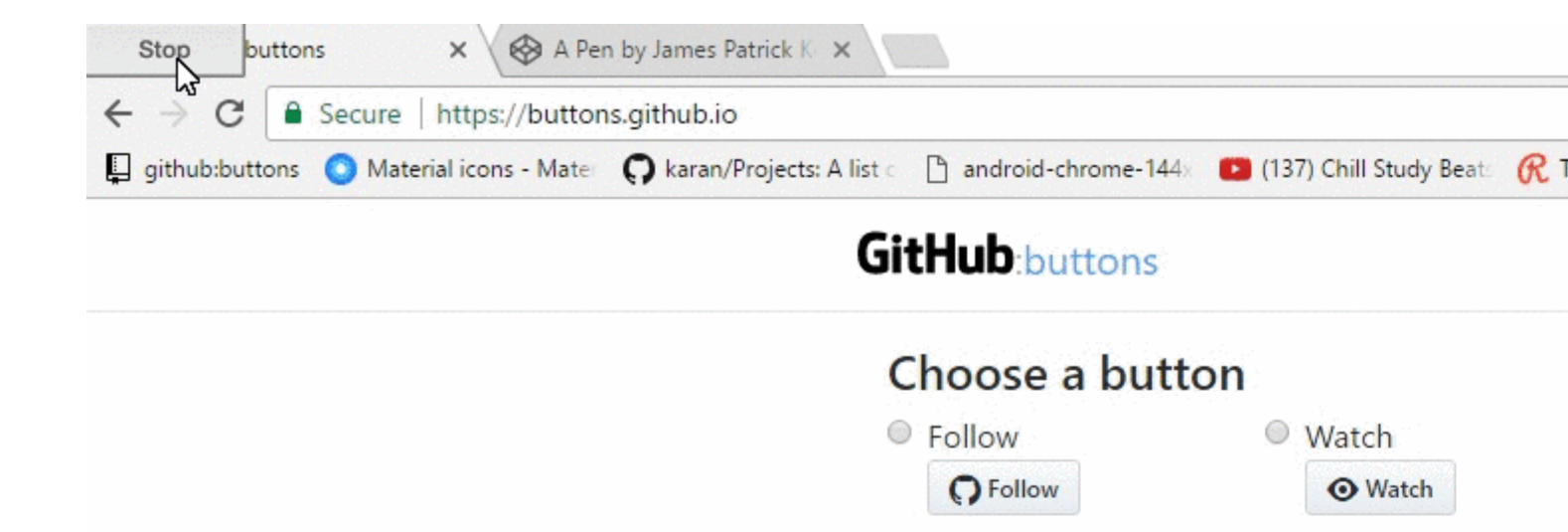

# 9: GitHubリポジトリから1つのファイルをダウ ンロードする

# **Examples**

コマンドラインをしてパブリックリポジトリからファイルをリネームする

このでは、GitHubのgitignoreリポジトリからNode.gitignoreファイルをし、のディレクトリにダウンロードして.gitignoreというにします。しいnode.jsプロジェクトをするかのなアクションです。

\$ curl http://github.com/github/gitignore/raw/master/Node.gitignore -o .gitignore

あなたがダウンロードしたいファイルのURLをつける

- 1. リポジトリののファイルにする
- 2. [の]ボタンをクリックします
- 3. アドレスバーからURLをコピーする

GitHubのgitignoreリポジトリののをしてください http ://github.com/github/gitignore/raw/master/Node.gitignore

あなたは、々のファイルをダウンロードするためにするURLをhtmlページをダウンロードすることからにすることができます。ブランチのに/raw/rightというサブディレクトリをします。

オンラインでGitHubリポジトリから1つのファイルをダウンロードするをむ https://riptutorial.com/ja/github/topic/10898/githubリポジトリから1つのファイルをダウンロードする

# 10: あなたのウェブサイトにGitHubタイムライ ン/フィードをする

### **Examples**

あなたのウェブサイトにGitHubタイムライン/フィードをする

このドキュメントでは、GitHubのフィード/タイムラインをウェブサイトにするについてします。

はからです

https://newtonjoshua.com

GitHubタイムライン

GitHubは、Atomののユーザーのタイムラインをします。

あなたのタイムラインはのでることができます

https://github.com/ {{GitHub\_username}} atom

https://developer.github.com/v3/activity/feedsをしてください。

Google7 √—<sup>ド</sup>API

フィードAPIをすると、Atom、RSS、MediaのいずれかのRSSフィードをJavaScriptのみでダウン ロードできるため、わずかのJavaScriptでコンテンツやそののAPIとフィードをマッシュアップで きます。これにより、ウェブサイトににフィードをすることができます。

をしてください https://developers.google.com/feed/v1/devguide

JavaScript APIのみみフィードAPIのをするには、ウェブページのヘッダーにのスクリプトをめます。

<script type="text/javascript" src="https://www.google.com/jsapi"></script></script></sc

に、google.loadモジュール、バージョン、パッケージをしてフィードAPIをみみます。

```
<script type="text/javascript">
google.load("feeds", "1");
</script>
```

フィードURLののようにgoogle.feeds.Feedをびすことができます

var feed = new google.feeds.Feed("https://github.com/{{GitHub\_UserName}}.atom");

フィードをみむ .loadコールバックは、Googleのサーバーからコンストラクタでされたフィード をダウンロードし、ダウンロードがしたらのコールバックをびします。

```
<script type="text/javascript">
    function initialize() {
     feed.load(function(result) {
       if (!result.error) {
          var container = document.getElementById("feed");
          result.feed.entries.forEach(function (feed) {
           var feedTitle= feed.title;
           var feedLink = feed.link;
           var feedDate = formatDate(feed.publishedDate);
           var feedContent = formatContent(feed.content);
          // display the feed in your website
          });
       }
      });
    }
    google.setOnLoadCallback(initialize);
    </script>
```

```
<script type="text/javascript">
google.setOnLoadCallback(initialize);
</script>
```

フィードエントリの .setNumEntriesnumは、このフィードによってみまれたフィードエントリのをnumにします。デフォルトでは、Feedクラスは4つのエントリをみみます。

var feed = new google.feeds.Feed("https://github.com/{{GitHub\_UserName}}.atom"); feed.setNumEntries(500);

これで、GitHubのフィード/タイムラインをフォーマットしてWebサイトにすることができます。

オンラインであなたのウェブサイトにGitHubタイムライン/フィードをするをむ https://riptutorial.com/ja/github/topic/7479/あなたのウェブサイトにgithubタイムライン-フィードを する

# 11: カスタムGitHubラベルをするには

# Examples

カスタムGitHubラベルをする

できるだけにプロセスをするためのなGIFがあります。

#### Overview Repositories 262 Stars 1.1k Followers 187 Pinned repositories ≡ WPGulp ≡ \_child 100 % (W) → Use Gulp with WordPress. An advanced but \_child is a WordPr portable Gulp front end and build workflow for you WordPress plugins and themes. 🚖 203 🛛 😑 JavaScript 🛨 32 🛛 📾 PHP Ahmad Awais ahmadawais WPCustomize Sublime-WP-0 WP Customize component related boilerplate theme and Sublime Package Full Stack WordPress Dev - Frontfeatures implementation. end Fanatic - WP Core Contributor ★ 25 🛛 🕘 PHP ★ 22 🛛 🕘 PHP - TEDx Speaker - Open Sourcerer! 100 = WP-API/WP-API WordPress/two Edit profile WP REST API - a JSON-based REST API for WordPress. Twenty Sixteen is WordPress layout right sidebar that v Developer Program Member has custom color of ★ 3,565 🛛 🌚 PHP ★ 340 🛛 🔘 CSS 1 @WPTie / WordPress WP-Admin, TRAC; CORE

ラベルは、カテゴリ、またはのなをすために、にしたり、をきしたりすることができます。

GitHubで、リポジトリのメインページにします。

- 1. リポジトリのにある[Issues]または[Pull requests]をクリックします。
- 2. Labelsボタンをクリックします。フィールドのに、Labelsをクリックします。
- 3. [しいラベル]をクリックしてしいラベルをするか、[]をクリックしてのラベルをします。

- 4. テキストボックスに、しいラベルをします。
- 5. カラ—バ—からラベルのをします。カラ—バ—のにある16をすることで、このをカスタマ イズできます。

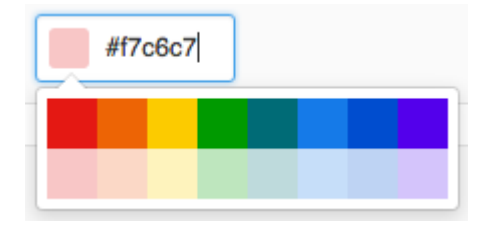

6. [ラベルの]をクリックして、しいラベルをします。

はそれがけてしいそれをアップアップしてください。

オンラインでカスタムGitHubラベルをするにはをむ https://riptutorial.com/ja/github/topic/7159/カ スタムgithubラベルをするには-

12: フォークされたリポジトリをする

- GitHub Helpリモートにフォークをする
- GitHub Helpフォークの
- StackOverFlowでのあるans

### **Examples**

フォークのリモートをし、フォークマスタブランチをさせます。

#### 1. フォークのリモートをする

\$ cd my\_local\_repo

\$ git remote add upstream https://github.com/ORIGINAL\_OWNER/ORIGINAL\_REPOSITORY.git
 # Specify a new remote upstream repository that will be synced with the fork

\$ git remote -v

# Verify the new upstream repository specified for my fork

#### 2. ローカルでフォークをする

- \$ cd my\_local\_repo
- \$ git fetch upstream
  - # Fetch the branches and their respective commits from the upstream repository
  - $\ensuremath{\texttt{\#}}$  Commits to master will be stored in a local branch, upstream/master
- \$ git checkout master
- \$ git merge upstream/master
  - # Merge the changes from upstream/master into your local master branch
  - # brings your fork's master branch into sync with the upstream repo

#### 3. のフォークをGithubにさせる

\$ git push origin master

オンラインでフォークされたリポジトリをするをむ https://riptutorial.com/ja/github/topic/3758/フォークされたリポジトリをする

13: プルリクエスト

### **Examples**

プルリクエストをく

しいプルリクエスト

あなたがプルリクエストをしたいときはいつでもこれはのによってこりますが、いでもこれをう ことができます、にんでGitHubにあなたのためにくのをさせることができますブランチにプッシ ュしたことをすアラートボックスのの**ComparePull Request**ボタン *CLONE*または*DOWNLOAD* としないでくださいをします。

それのは、ブランチのにある[New Pull Request]ボタンをします。

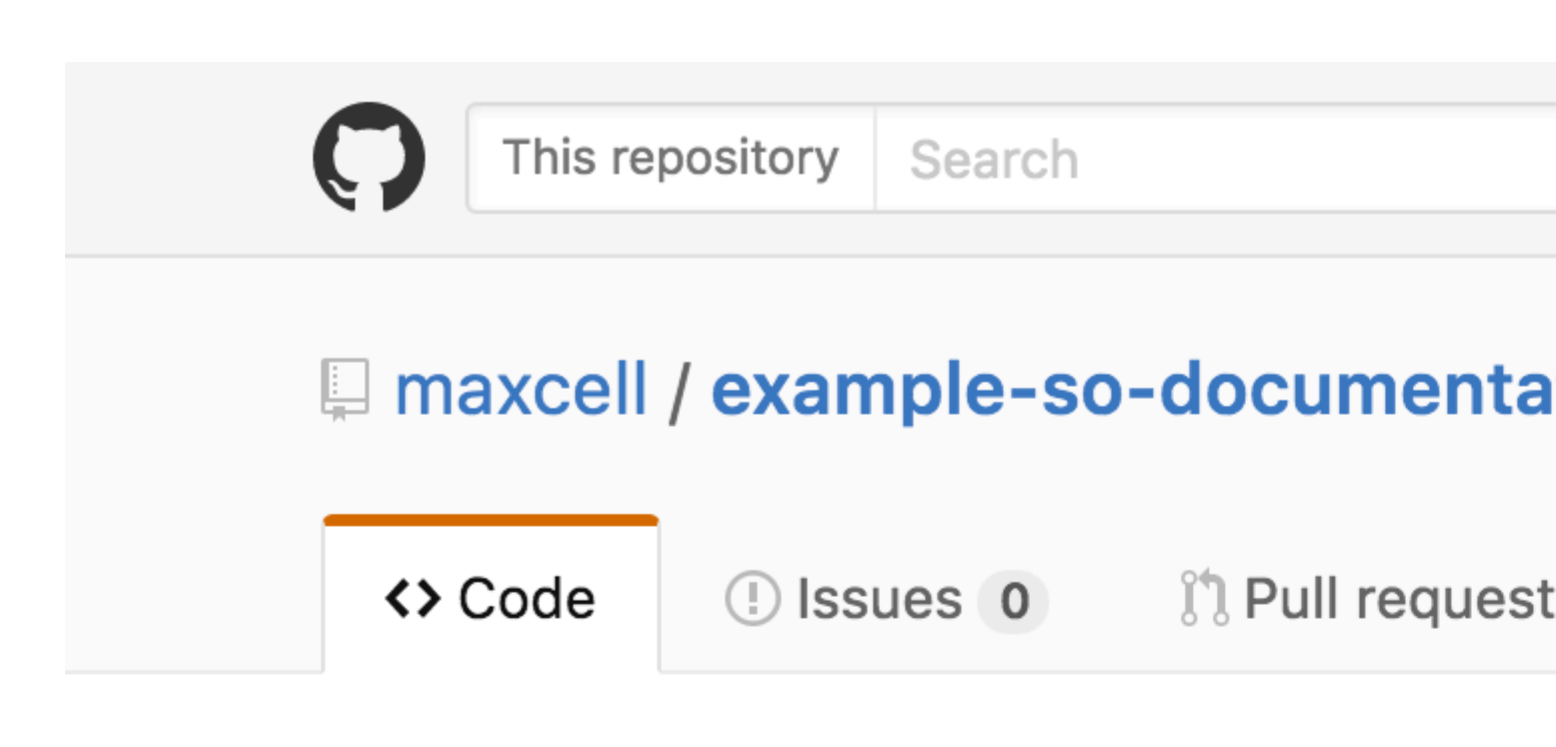

# Repository used for Documentation in Sta

**2** commits

Your recently pushed branches:

**Pexample-branch** (less than a minute ago)

Branch: example-branch -

New pull request

This branch is 1 commit ahead of master.

maxcell committed on GitHub Update READ

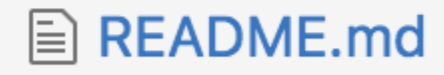

 $for solution = -i \delta for the second state is the second state of the second state is the second state of the second state of$ 

# **Comparing changes**

Choose two branches to see what's changed or to sta

| រោ | base: master 🔻 | <br>compare: example-branch |
|----|----------------|-----------------------------|
|    |                |                             |

# Update README.md #1

No description available

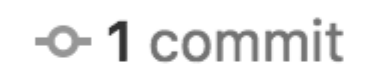

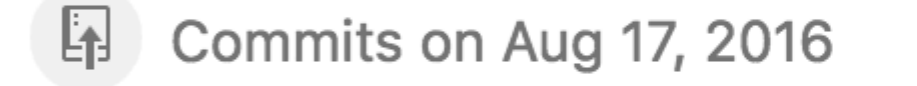

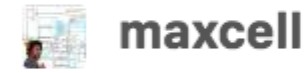

Update READM

Showing 1 changed file with 2 additions and 0 de

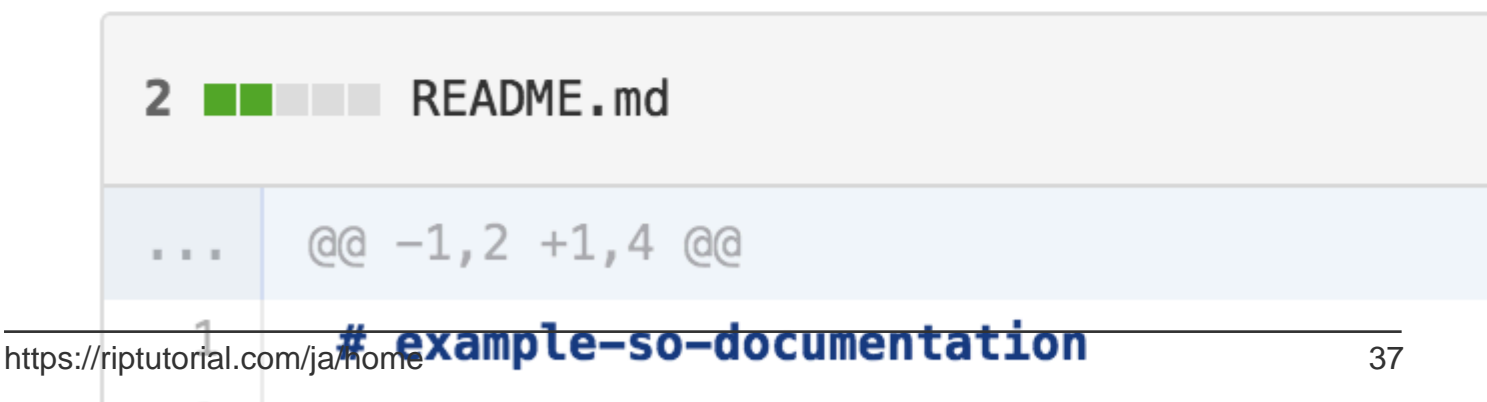

Dense items used for Desumentation in Cha

# Examples

 $\mathcal{O}$ 

- 1. をするプロジェクトのGitHubページにします。
- 2. [ Issues]をクリックします。
- 3.の[]をクリックします。
- 4. のタイトルをします。
- 5. のをしますログ、コードスニペットなどをむ
- 6. オプションするにをするには、プレビューをクリックします。
- 7.[しいをする]をクリックします。

オンラインでをむ https://riptutorial.com/ja/github/topic/3757/

### き

パスワードやSSHなどのデータをGitリポジトリにコミットするは、からすることができます。リ ポジトリのからなファイルをにするには、git filter-branchコマンドまたはBFG Repo-Cleanerをで きます。

- あなたのいされたリポジトリからしたブランチは、にリベースして、マージしないようにえてください。1つのマージコミットは、されたのまたはをし、パージのをかけたばかりです。
- 2. しばらくしてgit filter-branchにしないがないとしていれば、のコマンドGit 1.8.5ををって、 ローカルリポジトリのすべてのオブジェクトのをし、ガベージコレクションをできます。

git for-each-ref --format = 'refnameをする' refs / original | git update-ref --stdin

```
git reflog expire --expire = now --all
```

git gc --prune = now

### **Examples**

filter-branchをする

```
git filter-branch --force --index-filter \
'git rm --cached --ignore-unmatch PATH-TO-YOUR-FILE-WITH-SENSITIVE-DATA' \
--prune-empty --tag-name-filter cat -- --all
```

なデータをむファイルを.gitignoreにして、ってコミットしないようにします。

```
echo "YOUR-FILE-WITH-SENSITIVE-DATA" >> .gitignore
git add .gitignore
git commit -m "Add YOUR-FILE-WITH-SENSITIVE-DATA to .gitignore"
```

#### ローカルリポジトリをGitHubにプッシュする

git push origin --force --all

あなたのタグきリリースからファイルをするには、Gitタグをにすがあります

git push origin --force --tags

BFGレポクリーナーの

BFG Repo Cleanerは、git filter-branchのわりです。これは、ソースからコンパイルされたバイナリのようにってコミットされたデータやきなファイルをするためにできます。これはScalaでかれています。

プロジェクトのウェブサイト BFG Repo Cleaner

Java Runtime EnvironmentJava 7 - BFG v1.12.3はJava 6をサポートするのバージョン Scalaライ ブラリとのすべてのは、ダウンロードなjarファイルにりたたまれています。

データをむファイルをする

bfg --delete-files YOUR-FILE-WITH-SENSITIVE-DATA

オンラインでデータやきなファイルをするをむ https://riptutorial.com/ja/github/topic/8170/データ やきなファイルをする

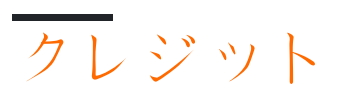

| S.<br>No |                                         | Contributors                                                                                                    |
|----------|-----------------------------------------|----------------------------------------------------------------------------------------------------|
| 1        | githubをいめる                              | BadAllOff, BrechtDeMan, Community, H. Pauwelyn, Hamzawey,<br>Hugo, intboolstring, Kronos, Mateusz Piotrowski, Minhas Kamal,<br>Nicholas Qiao, rpadovani |
| 2        | Gistをう                                  | Kronos, tehp                                                                                                    |
| 3        | Gitflowをってする                            | Derek Liu                                                                                                    |
| 4        | GitHubからのリポジ<br>トリのクロ <del>ー</del> ン    | demonplus, geek1011, Hamzawey, James Kerrane, Mateusz<br>Piotrowski                                                                                     |
| 5        | GitHubデスクトップ                            | creyD                                                                                                    |
| 6        | GitHubのバックアッ<br>プ                       | geek1011                                                                                                    |
| 7        | GitHubページ                               | BrechtDeMan, geek1011, Mono                                                                                                    |
| 8        | GitHubボタンの                              | James Kerrane                                                                                                    |
| 9        | GitHubリポジトリか<br>ら1つのファイルを<br>ダウンロードする   | ownsourcing dev training                                                                                                    |
| 10       | あなたのウェブサイ<br>トにGitHubタイムラ<br>イン/フィードをする | Hugo, Newton Joshua                                                                                                    |
| 11       | カスタムGitHubラベ<br>ルをするには                  | Ahmad Awais                                                                                                    |
| 12       | フォ―クされたリポ<br>ジトリをする                     | Derek Liu                                                                                                    |
| 13       | プルリクエスト                                 | Maxcell                                                                                                    |
| 14       |                                         | geek1011, Hamzawey, SuperBiasedMan                                                                                                    |
| 15       | デ―タやきなファイ<br>ルをする                       | Gautam Krishna R, Kronos                                                                                                    |